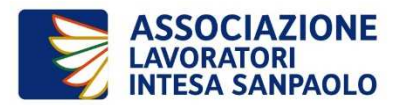

# APPLICATIVO ELEZIONI WEB GUIDA AL VOTO CON MODALITA' ELETTRONICA

I Soci aventi diritto al voto ricevono un'e-mail contenente:

- 1. link per la **generazione del PID** (codice personale di votazione) da utilizzare sia per l'accesso all'applicativo di voto, sia per la conferma definitiva della scelta effettuata)
- 2. link all'applicativo elezioni WEB per votare attraverso l'Intranet di Intesa Sanpaolo (Box A)
- 3. link all'applicativo elezioni WEB raggiungibile tramite Internet (Box B)

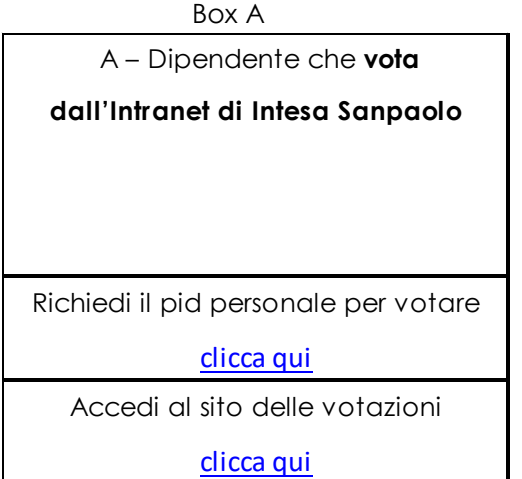

Box B B - Pensionato o dipendente che vota da Internet AVVERTENZA: per l'accesso da internet è necessario utilizzare le credenziali valide per l'Area Soci di ALI Richiedi il pid personale per votare <u>clicca qui</u> Accedi al sito delle votazioni <u>clicca qui</u>

L'applicativo è sempre raggiungibile anche dal sito <u>www.alintesasanpaolo.com</u>.

#### COME SI VOTA

Si possono esprimere, apponendo il flag vicino al nome del candidato, fino a:

- massimo due preferenze per il Consiglio Direttivo, Assemblea dei Delegati e Consiglio Territoriale
- massimo una preferenza per il Collegio dei Sindaci.

L'espressione della preferenza attribuisce il voto anche alla lista, in alternativa, è possibile attribuire anche solo il voto alla lista apponendo il *flag* vicino alla voce "voto di lista".

La mancata apposizione dei flag equivale a votare scheda bianca.

L'operazione di voto si completa inserendo nuovamente il PID assegnato a conferma dell'avvenuta votazione.

Una volta inserito il PID, il voto viene registrato (in forma anonima) ed è inibita la possibilità al Socio di effettuare nuovamente la votazione per l'Organo per il quale ha già espresso il voto.

Il tempo della sessione di voto è di massimo 15 minuti e al termine della votazione deve apparire la scritta "GIÀ VOTATO". In qualsiasi caso non appaia "già votato", occorre ricominciare dall'inizio la procedura di voto.

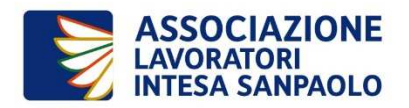

#### ACCESSO AL VOTO DALL'INTRANET DI INTESA SANPAOLO

- 1. Genera il codice personale di votazione (PID) cliccando il LINK del Box A della mail ricevuta, prendine nota per poterlo inserire sia per l'accesso all'applicativo, sia per la conferma della scelta di voto
- 2. Accedi al sito delle votazioni cliccando il LINK del Box A, si presenta la pagina sotto riportata

| Matricola Utente | :                                |
|------------------|----------------------------------|
| 086450           |                                  |
| PID Utente:      |                                  |
| ſ                | LOGIN                            |
| Se hai dimentica | LOGIN<br>to II PID Utente CLICCA |

Dopo aver espresso le tue preferenze **clicca sul tasto VOTA**, comparirà nuovamente la schermata di **inserimento del PID per confermare definitivamente la votazione effettuata**.

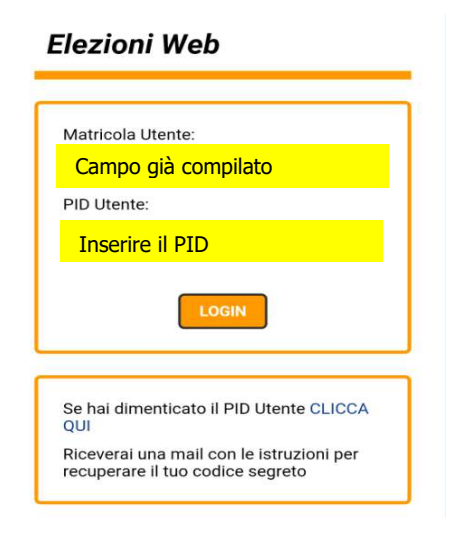

Nel caso non ricordassi il tuo PID, la votazione non viene presa in carico e sarà necessario quindi accedere nuovamente all'applicativo per il recupero del codice personale

## **RECUPERO PID**

Effettuata e confermata correttamente l'operazione di voto accanto alla scheda votata comparirà la **dicitura GIA' VOTATO.** 

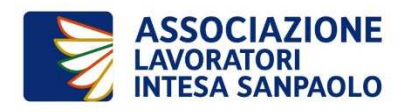

### ACCESSO AL VOTO DA INTERNET

1. Genera il codice personale di votazione (PID) cliccando il LINK nel Box B della mail ricevuta, comparirà una maschera di autenticazione in cui inserire: il codice fiscale e la password utilizzata per l'accesso al sito ALI (se non rammenti la password ALI potrai recuperarla attraverso l'apposita funzione presente su www.alintesasanpaolo.com)

| Elezioni Web |                 |
|--------------|-----------------|
|              |                 |
|              | Codice Fiscale: |
|              | Password:       |
|              | INVIA           |

Dopo l'autenticazione, **prendi nota del PID** che dovrai inserire sia per l'accesso all'applicativo, sia per la conferma della scelta di voto.

2. Accedi al sito delle votazioni cliccando il LINK nel Box B della mail ricevuta e procedi con l'inserimento del PID seguendo l'iter descritto nella pagina precedente.